# dquad.smarty

Copyright © 2019 by D'Quad. All Rights Reserved.

## **Table of contents**

| Зступление        | 3 |
|-------------------|---|
| Алгоритм          | 3 |
| Установка         | 3 |
| Лнфоблоки         | 3 |
| Статические блоки | 4 |
| Магазин           | 4 |

dquad.smarty

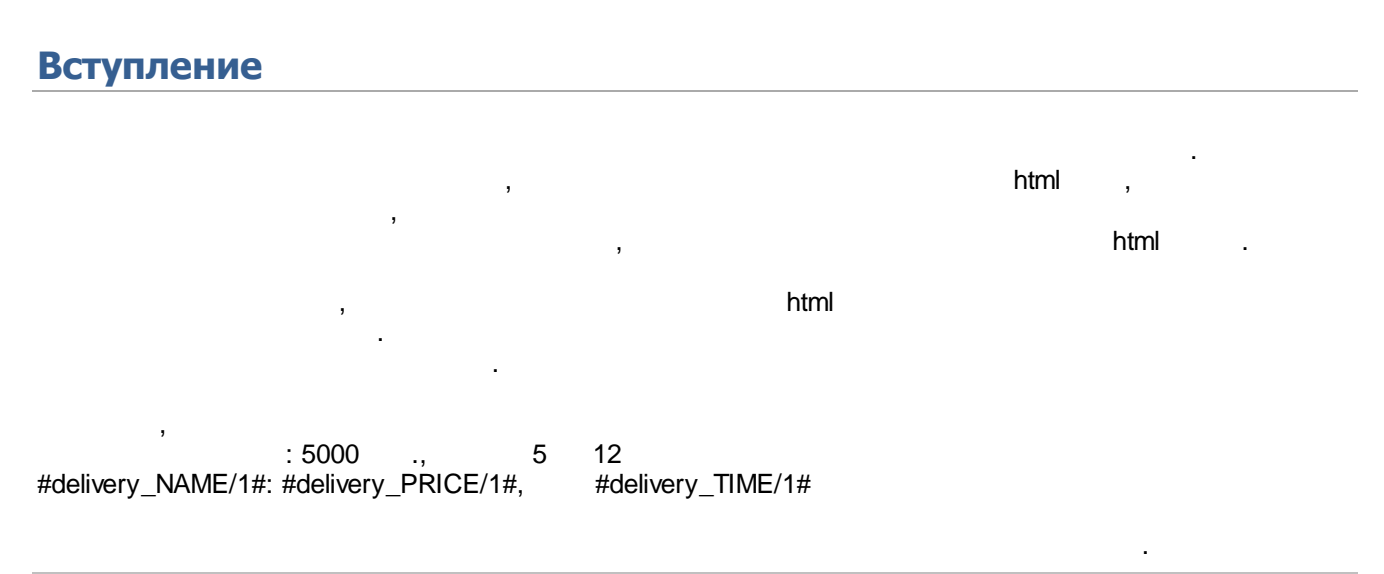

Created with the Personal Edition of HelpNDoc: Qt Help documentation made easy

#### Алгоритм

Created with the Personal Edition of HelpNDoc: News and information about help authoring tools and software

## Установка

#WORKSPACE# header \Bitrix\Main\Loader::includeModule("dquad.smarty"); \$CSmarty = \DQuad\CSmarty::getInstance(); \$CSmarty->StartBuffer();

footer

\$CSmarty->EndBuffer();

Created with the Personal Edition of HelpNDoc: Free Kindle producer

## Инфоблоки

#field\_[ ]/[ ]# С : {NAME, PREVIEW\_PICTURE, DETAIL\_PICTURE, PREVIEW\_TEXT, DETAIL\_TEXT, DATE\_CREATE, TAGS} ]-[ ] [ :[ ] #field\_NAME/catalog:chainik\_beliy# catalog c chainik\_beliy " #field\_DETAIL\_PICTURE/12675# -12675 ( ) "/upload/iblock/as4/kartinka.jpg"

|                                                                                                    | J/ L                                                                                                    | ]#                                                                                                    |                                                                       |      |
|----------------------------------------------------------------------------------------------------|----------------------------------------------------------------------------------------------------|----------------------------------------------------------------------------------------------------|-----------------------------------------------------------------------|------|
| N - ,<br>S -<br>L -<br>F -                                                                                                    | ,<br>:                                                                                                    | 3                                                                                                    |                                                                       |      |
| :<br>#prop_articul/catalog:ve<br>vedro "634- "                                                                                      | edro# -                                                                                                    | articul                                                                                                    | catalog                                                               |      |
| #catalog_[                                                                                                    | ]/[                                                                                                    | ]# {QUANTITY                                                                                                    | , WEIGHT, WIDTH, LENGTH, HEIG                                         | GHT, |
| AVAILABLE}<br>#price_[                                                                                                    | ]/[                                                                                                    | ]#                                                                                                    |                                                                       |      |
| :<br>#price_NEW_RUR/cata                                                                                                    | alog-vedro# -                                                                                                    | "350 ."                                                                                                    |                                                                       |      |
| #macros_[                                                                                                    | ]/[                                                                                                    | ]#                                                                                                    |                                                                       |      |
| 3                                                                                                    |                                                                                                    | ,<br>product-href,                                                                                                    | · ·                                                                   |      |
| #field_NAME# #prop_A                                                                                                    | RTICUL# #prop_PRC                                                                                                    | DUCER#                                                                                                    |                                                                       |      |
| htm<br><a href="/catalog&lt;/td&gt;&lt;td&gt;#product-mei/c&lt;br&gt;  &lt;br&gt;p/detail/papasopic124&lt;/td&gt;&lt;td&gt;3/"></a> | PS-1243 Panasonic                                                                                                    |                                                                                                    |                                                                       |      |
|                                                                                                    | g detail parlasonic 124                                                                                                    |                                                                                                    |                                                                       |      |
| Create                                                                                                    | ed with the Personal I                                                                                                    | Edition of HelpNDoc: <b>Easily c</b>                                                                                                    | reate Help documents                                                  |      |
| Стеате<br>Статические б                                                                                                    | ed with the Personal I                                                                                                    | Edition of HelpNDoc: Easily o                                                                                                    | reate Help documents                                                  |      |
| Create<br>Статические б<br>#video_[ ]X[<br>-                                                                                        | ed with the Personal I<br>Блоки<br>]_[ ]#<br>- px                                                                                            | Edition of HelpNDoc: Easily o                                                                                                    | reate Help documents                                                  |      |
| Стеати<br>Статические б<br>#video_[ ]X[<br>- '<br>:<br>#video_400x300_                                                              | ed with the Personal I<br><b>БЛОКИ</b><br>]_[ ]#<br>- px<br>_/upload/path/video.m                                                            | Edition of HelpNDoc: Easily o                                                                                                    | reate Help documents                                                  |      |
| Create<br>CTATNUECKNE C<br>#video_[ ]X[<br>- '<br>:<br>#video_400x300_<br>video                                                     | ed with the Personal I<br><b>БЛОКИ</b><br>]_[ ]#<br>- px<br>/upload/path/video.m<br>bitrix:playe                                             | Edition of HelpNDoc: Easily of helpNDoc as the second second seco | reate Help documents                                                  | html |
| Create<br>CTATNUCKNE C<br>#video_[ ]X[<br>#video_400x300_<br>video                                                                  | ed with the Personal I<br><b>DOCKU</b><br>]_[ ]#<br>- px<br>_/upload/path/video.m<br>bitrix:playe                                            | Edition of HelpNDoc: Easily of helpNDoc: Easily of helpNDoc helpNDoc: Fr                                                                                                    | x300<br>ee EPub producer                                              | html |
| Create<br>Статические б<br>#video_[ ]X[<br>                                                                                         | ed with the Personal I<br><b>БЛОКИ</b><br>]_[ ]# - px<br>_/upload/path/video.m<br>bitrix:playe                                               | Edition of HelpNDoc: Easily of helpNDoc: Easily of help4#<br>er 400<br>onal Edition of HelpNDoc: Fr                                                                                                    | x300<br>ee EPub producer                                              | html |
| Create<br>CTATNYECKNE 6<br>#video_[ ]X[<br>'<br>:<br>#video_400x300_<br>video<br>video<br>Marasnh<br>#delivery_[<br>ID -            | ed with the Personal I<br><b>DOKM</b><br>]_[ ]#<br>- px<br>/upload/path/video.m<br>bitrix:playo<br>Created with the Personal<br>: {NAME, DES | pp4#<br>er 400<br>onal Edition of HelpNDoc: Fr<br>SCRIPTION, PRICE, PERIOD                                                                                                    | reate Help documents<br>x300<br>ee EPub producer<br>_FROM, PERIOD_TO} | html |

Created with the Personal Edition of HelpNDoc: Free CHM Help documentation generator